## INSTRUCTIVO

## FUNCIONALIDAD PAGO DE HABERES

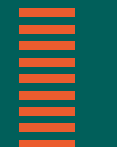

Más información en **bancor.com.ar** o en nuestras redes sociales

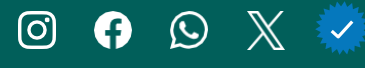

# 

| PAGO DE HABERES                                   | _ 2 |
|---------------------------------------------------|-----|
| Administración de Permisos                        | _ 2 |
| Adhesión al Convenio                              | _ 4 |
| Gestión de Nóminas                                | _ 6 |
| Carga automatica de Nómina existente (SIAD)       | _ 8 |
| Alta de nómina por Archivo - PASOS                | 10  |
| Consulta de Archivos                              | 13  |
| Consulta de Nóminas                               | 16  |
| Gestión de Pagos                                  | 19  |
| Pago de Sueldos y Otras Acreditaciones            | 20  |
| Pagos de Cuotas Alimentarias y Oficios Judiciales | 24  |
| Consulta de pagos                                 | 27  |

## PAGO DE HABERES

Gestioná tus pagos de haberes en Bancón en forma on line. Desde la opción de menú *Transacciones – Haberes* deberás **adherir al convenio**, una sola vez.

Podés:

- Administrar tu nómina como necesites. Cargar en tu nómina el alta de nuevos empleados, modificá datos y realizá la baja o suspensión de beneficiarios.
- Podés **organizar una nómina** específica por cada operatoria: Haberes, cuotas alimentarias y oficios judiciales.
- Si ya sos cliente de Bancor, podés **migrar tus beneficiarios** del sistema anterior en un solo paso.
- Gestionar los pagos (pagar, anular, consultar).

iEmpezá a usarlo cuando quieras! iAdherite sin costo y disfrutá de estos beneficios!

## **ADMINISTRACIÓN DE PERMISOS**

Te recomendamos revisar los permisos definidos para poder ingresar adecuadamente a la funcionalidad de haberes.

#### Te contamos cómo:

Solo podrán tener acceso a "Haberes" aquellos Usuarios que se **<u>defi</u>** <u>nan por perfil de firmas</u>. Esto permite que puedas administrar eficientemente qué sector/área de la empresa podrá gestionar los pagos, consultas y nóminas.

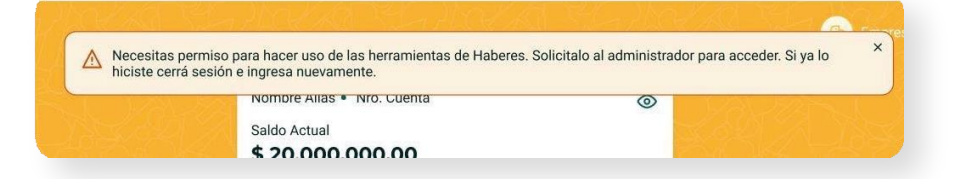

Si al ingresar te parece el siguiente mensaje debes configurar tu esquema del siguiente modo:

 Desde el menú lateral izquierdo, seleccionando en Administración, la opción Usuarios, perfiles y esquemas de firmas, aparece la siguiente pantalla:

| - |   |
|---|---|
|   |   |
|   |   |
|   |   |
|   |   |
|   |   |
|   |   |
|   | _ |
|   |   |

| ención al cliente    |                   | - |          |   |
|----------------------|-------------------|---|----------|---|
| O OHR                | Usuarios          |   | Perfiles |   |
| Caperin y sucursales |                   | 9 |          | 0 |
| cumentos             |                   |   |          |   |
| omprobantes 1        | Esquema de firmas |   |          |   |
| domes ADP            |                   | ۲ |          |   |
| ministración         |                   |   |          |   |

2- Seleccionar en **Perfiles** y luego hacer clic sobre el perfil (Administrador, operador o el nombre que se tenga asignado) al que se le quiere asignar el permiso.

| STAI  | DO DE PERFILES    |                                |                    |                                 |
|-------|-------------------|--------------------------------|--------------------|---------------------------------|
| licio | nalmente puedes o | controlar el <u>esquema de</u> | firma del ambiente |                                 |
| ccior | nes               | ~                              |                    | Exportar listado + Crear perfil |
| 0     | Perfil            | Usuarios en el Perfil          | Estado             |                                 |
| A     | Administrador     | 1                              | Activo             | +                               |
| 0     | Consultor         | 0                              | Activo             | +                               |
|       | Operador          | 0                              | Activo             | +                               |

3- Se muestra el listado de Permisos posibles:

| Nombre                                                                                       |                              |  |
|----------------------------------------------------------------------------------------------|------------------------------|--|
| Administrador                                                                                |                              |  |
| Descripción                                                                                  |                              |  |
| Ingressi una descripción                                                                     |                              |  |
| Approxime                                                                                    | JULIETA ARIONI D'ANDREA      |  |
| Estado                                                                                       | Actives                      |  |
| Permisos                                                                                     |                              |  |
| 🕑 Ver y Consultar                                                                            | Transacción                  |  |
| Todas las cuentas comentes                                                                   | Todas las cuentas corrientes |  |
| <ul> <li>Todas las cuentas de inversión</li> <li>Todas los depósitos a plaza fila</li> </ul> |                              |  |
| <ul> <li>Todos los préstamos</li> </ul>                                                      |                              |  |
| Todas las tarjetas de crédito                                                                |                              |  |
| Productos específicos                                                                        | Productos específicos        |  |
| + Agregar producto                                                                           | + Agregar producto           |  |
| Comercio Exterior                                                                            | Haberes                      |  |
| Transacción                                                                                  | Funcionalidad y firmas       |  |
| Autorización                                                                                 | 1                            |  |
|                                                                                              |                              |  |
| Cancelar Continuar                                                                           |                              |  |

4- Tildá la Funcionalidad de Haberes al final del listado

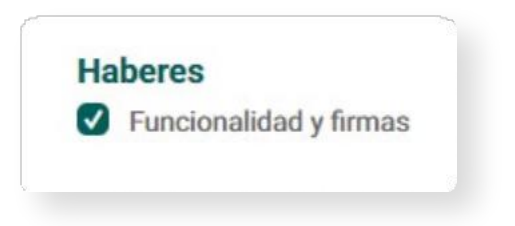

5- Ingresar Token y Aceptar

| Se modificará el grupo Administrador.                                                                                                    |
|----------------------------------------------------------------------------------------------------|
| Para autorizar la operación, generá un código Token desde tu celular (en la opción<br>"Token" de la pantalla de inicio de la app Bancón), ingresalo en el campo "Código" y<br>presioná "Aceptar" |
| P þódigo                                                                                                    |
| Cancelar Aceptar                                                                                                    |
|                                                                                                    |

6- Se muestra el siguiente mensaje:

Se modificó exitosamente el grupo Administrador.

**Importante:** Una vez que se configuraron los usuarios a los que se les asigna el permiso <u>se debe cerrar sesión y volver a ingresar!</u>

## **ADHESIÓN AL CONVENIO**

Al ingresar por primera vez, seleccionando la opción Haberes en el menú lateral izquierdo, se visualiza la siguiente pantalla. Haciendo clic en el botón **Adherir a Haberes**, se mostrarán los <u>Térmi-</u> <u>nos y condiciones</u> para acceder a esta funcionalidad.

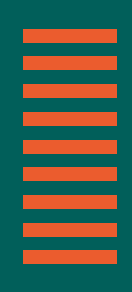

| MARCELA                                                           | Haberes                                                                                                    |                                                                                                    |                                                                                                  |
|-------------------------------------------------------------------|----------------------------------------------------------------------------------------------------|----------------------------------------------------------------------------------------------------|--------------------------------------------------------------------------------------------------|
|                                                                   | Con tu convenio podrás:                                                                                         |                                                                                                    |                                                                                                  |
| Transferanciae                                                    | Gestionar tu Nómina                                                                                             | Generar Pagos                                                                                      | Consultar Pagos                                                                                  |
|                                                                   | Visualizá la lista de tus beneficiarios actuales.<br>También podrás dar de alta beneficiarios, darlos de baja y | Acreditalos de forma online o programada.<br>Ingresa los montos manualmente o cargando un archivo. | Visualizá los pagos realizados y pendientes.<br>Consultá el detalle de cada operación y descargá |
| ne conseider 21 de agonts de 2024 10:07 He                        | modificar sus datos.                                                                                            |                                                                                                    | comprobantes cuando lo necesites.                                                                |
| oductos                                                           | Adherite a:                                                                                                    |                                                                                                    |                                                                                                  |
| Duentas                                                           | Convenio de Haberes                                                                                             |                                                                                                    |                                                                                                  |
| "arjetas                                                          | Adherite y comenzá a pagar hoy a tus beneficiarios desde BA                                                     | ANCÓN.                                                                                             |                                                                                                  |
| nversiones                                                        | ¿Qué incluye el convenio?                                                                                       |                                                                                                    |                                                                                                  |
|                                                                   |                                                                                                    | and the second second second second                                                                |                                                                                                  |
| Comercio Exterior                                                 | 💽 Sueldos 💼 Aguinaldos                                                                                          | 🕅 Viáticos 📑 Incentivos 😭 Cuotas a                                                                 | alimentarias T Oficios judiciales                                                                |
| Comercio Exterior<br>Seguros                                      | 🖭 Sueldos 📰 Aguinaldos                                                                                          | Viáticos  Cuotas a                                                                                 | limentarias 한 Oficios judiciales                                                                 |
| Comercio Exterior<br>Veguros<br>Saja de seguridad                 | 🗈 Sueldos 🖬 Aguinaldos                                                                                          | () Visticos 🖻 incentivos 🍙 Cuotas i                                                                | Imentarias T Oficios judiciales                                                                  |
| iomercio Exterior<br>Jeguiros<br>Laja de seguridad<br>ansacciones | 🖬 Sueldos 📰 Aguinaldos                                                                                          | Vhátros <u>et</u> incentivos <u>Cuotas a</u>                                                       | Imentarias TP Oficios judiciales                                                                 |

A continuación haciendo clic en la celda correspondiente a Términos y Condiciones se podrá ver el detalle de los mismos:

| Confirma la Adhes                                                                                                    | sion al convenio de Haberes                                                                              |
|----------------------------------------------------------------------------------------------------|----------------------------------------------------------------------------------------------------|
| Términos y Condiciones                                                                                                    | ×                                                                                                    |
| Suscribiendo electrónicamente la presente, en nombre<br>representación de mi mandante, (en adelante, el SOLICITAN<br>Banco de la Proviscia de órdoba 54 (en adelante, el elacitat)<br>PAGO DE HABERES Y OTRAS ACREDITACIONES (en adelante el<br>conformidad a los siguientes términos y condiciones: | propio/en nombre y<br>TE/la FIRMA), solicito al<br>a adhesión al Servicio de<br>SERVICIO), en un todo de |
| <ol> <li>El SOLICITANTE manifiesta conocer que la aceptación de la<br/>sin existir prueba en contrario, que cuenta con facultades sut<br/>adhesión al SERVICIO y operar bajo el mismo.</li> </ol>                                                                                                    | a presente hará presumir,<br>ficientes para solicitar la                                                 |
| <ol> <li>Objeto: El BANCO prestará al SOLICITANTE el SERVICIO b<br/>prestaciones específicas solicitadas y en las condici<br/>operativamente se prevén en la presente.</li> </ol>                                                                                                    | bajo las operaciones y/o<br>ones particulares que                                                        |
| Las Operaciones del SERVICIO son las siguientes:     Sueldos y otras acreditaciones, pudiendo discriminarse lo     Sueldo     Aquinaldo                                                                                                    | os siguientes conceptos:                                                                                 |

En caso de estar de acuerdo, se debe aceptar los mismos haciendo click en **"aceptar términos"** o bien cerrando esa pantalla y tildando la opción "*Aceptar términos y condiciones*"

| Confirmá la Adhesión al convenio de Haberes |  |
|---------------------------------------------|--|
| Vas a adherir al convenio a la empresa      |  |
| FRAVEGA SACIEI                              |  |
| Acepto Términos y Condiciones               |  |
| Confirmar                                   |  |
| Cancelar                                    |  |

Una vez aceptados, se muestra el siguiente mensaje de confirmación, hacer clic en FINALIZAR:

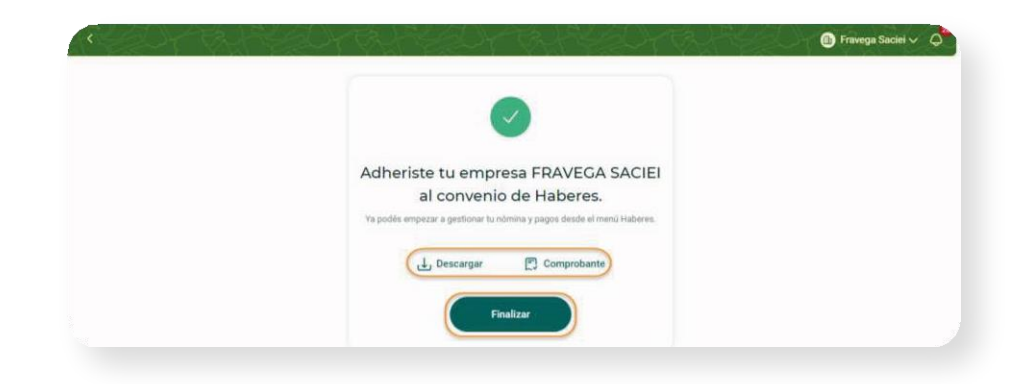

El botón 🖻 comprobante muestra la información de la operación y el botón 🕁 Descargar permite descargar el comprobante en formato PDF

| Adheriste a tu ei<br>al conveni<br>Haberes                                                                                                   | mpresa<br>io                |    |                                                                             |  |
|----------------------------------------------------------------------------------------------------|-----------------------------|----|-----------------------------------------------------------------------------|--|
| cur<br>Rate social                                                                                                    | 20139874349<br>FRANELA SACE |    |                                                                             |  |
| Firmes<br>Proposition of<br>Batalla, MacRella Rosania - 21/08/2024, 10:53<br>Automating per<br>Batalla, MaRCella Rosania - 21/08/2024, 10:53 |                             | E. | BANCOR<br>cidige de farmación<br>resteres                                   |  |
| Cild hamacoon                                                                                                    | Essects                     |    | redua de Ejecución<br>21/08/2024 10:53:57<br>Adhesión a Convenio de Haberes |  |

**Nota:** Verás el convenio adherido y las funcionalidades en el menú haberes cuando se complete el esquema de firmas.

## **GESTIÓN DE NÓMINAS**

Dentro de la Pantalla Gestión de Nómina podrás administrar los distintos tipos de nóminas que quieras configurar.

| Préstamos         |                                                                                    |
|-------------------|------------------------------------------------------------------------------------|
| Inversiones       | Haberes                                                                            |
| Comercio Exterior |                                                                                    |
| Seauros           | Convenio de Haberes                                                                |
|                   | Sueldos, aguinaldos, viáticos, incentivos, cuota alimentaria y oficios judiciales. |
| Caja de seguridad | Gestión de Nóminas                                                                 |
| Mis recaudaciones |                                                                                    |
| Transacciones     | (3)                                                                                |
| Pagos             |                                                                                    |
| Haberes           |                                                                                    |
| Echeq             |                                                                                    |
| AL                |                                                                                    |

Al hacer clic en *Haberes > Gestión de Nóminas*, se visualiza la siguiente pantalla y podrás acceder al **alta de beneficIarios** por archivos y a la **consulta de archivos cargados** 

| Alta por archivo<br>Añadí beneficiarios cargando un archivo<br>Jesde tu computadora. | >         | Consulta de archivos<br>Consultá el estado de los archivos<br>autorizados y un detalle de las altas. | >           |  |
|--------------------------------------------------------------------------------------|-----------|----------------------------------------------------------------------------------------------------|-------------|--|
| onsulta de Nóminas<br>s a visualizar estos beneficiarios cua                         | ndo quier | as pagar sueldos, aguinaldos, viáticos o                                                             | incentivos. |  |
| Q Buscar por nombre, CUIL o CBU                                                      |           |                                                                                                    |             |  |

En el desplegable se muestran las opciones de nóminas disponibles.

| Gestión de Nóminas                                               | Sueldos y otras acreditaciones $\checkmark$ |
|------------------------------------------------------------------|---------------------------------------------|
| Alta por archivo                                                 | Sueldos y otras acreditaciones              |
| Añadi beneficiarios cargando un archivo<br>desde tu computadora. | Cuotas alimentarias                         |
|                                                                  | Oficios judiciales                          |

A continuación te contamos cómo funciona cada una de ellas!

#### **Sueldos y Otras Acreditaciones**

Aquí podrás gestionar la información de los beneficiarios con los que tengas una relación laboral, la cual es útil para pagar sueldos, aguinaldos, viáticos e incentivos, consultar los archivos subidos y consultar la nómina de beneficiarios.

Esta nómina se divide en dos secciones para la carga de beneficiarios y pagos: Bancarizados/ Sin cuenta sueldo.

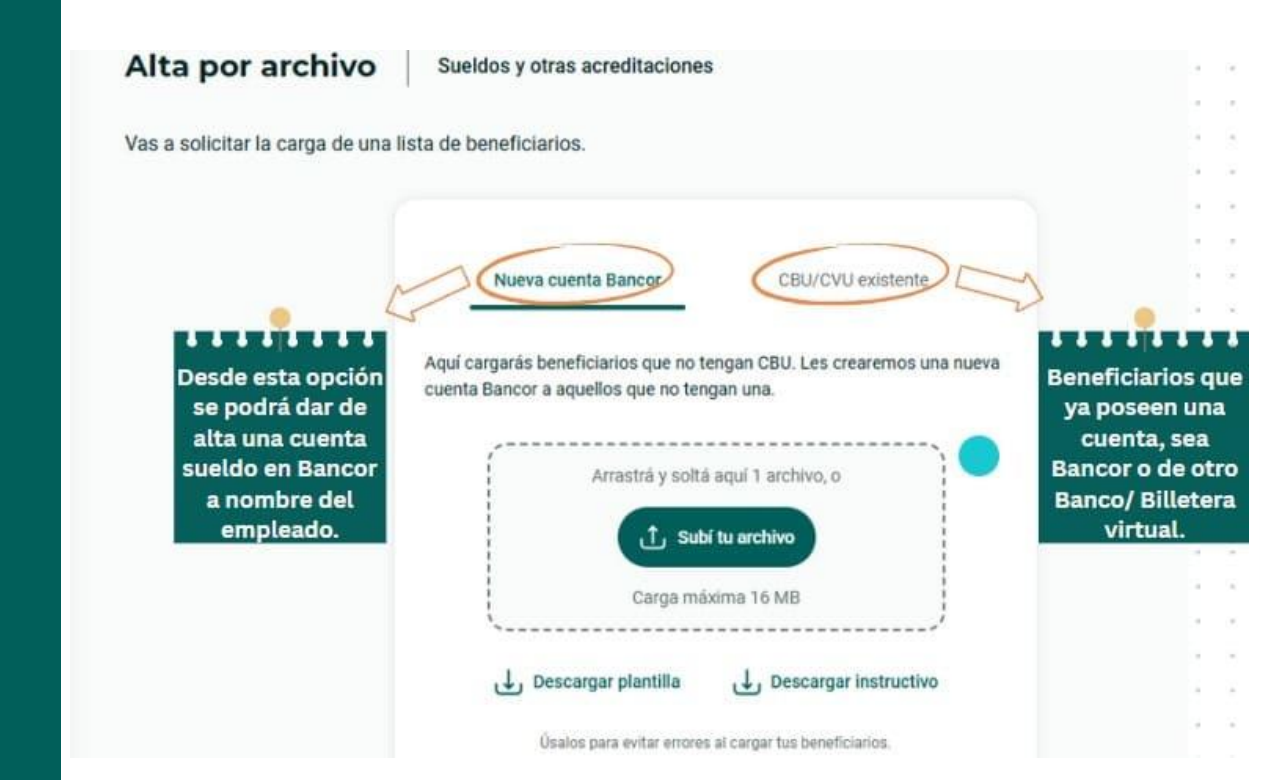

#### **Cuota Alimentaria**

En la nómina de Cuota alimentaria podés cargar aquellos beneficiarios con los que tus empleados tienen una obligación de pago. Indicando CUIL, CBU/CVU, y Empleado relacionado.

#### **Oficios Judiciales**

En la nómina de Oficios Judiciales podés cargar aquellos beneficiarios con los que tus empleados tienen una causa, indicando CBU, Carátula del caso y Empleado relacionado.

#### Carga automática de Nómina existente (SIAD)

iSi venías realizando pagos de haberes desde el Sistema Integral de Acreditaciones y Débitos (SIAD) del banco de Córdoba podés importar los beneficiarios a Bancón en un solo paso!
La primera vez que ingresas a la opción Haberes, en la pantalla principal de Gestión de Nómina el sistema te mostrará el siguiente mensaje:

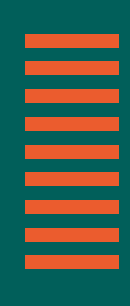

| Alta por archivo<br>Añadí beneficiarios cargi<br>Jesde tu computadora. | ando un archivo                         | onsulta de archivos<br>insultá el estado de los archivos<br>torizados y un detalle de las altas.                         | >              |                     |
|------------------------------------------------------------------------|-----------------------------------------|----------------------------------------------------------------------------------------------------|----------------|---------------------|
| onsulta de nón<br>s a visualizar estos b<br>Beneficiarios              | nina<br>eneficiarios cuando quieras pag | ar sueldos, aguinaldos, viáticos o ince                                                                                  | entivos.       | ل Descargar consult |
| Nombre                                                                 | CUIL                                    | CBU/CVU                                                                                                    | Estado laboral |                     |
|                                                                        |                                         |                                                                                                    |                |                     |
|                                                                        |                                         | <u> </u>                                                                                                    |                |                     |
|                                                                        |                                         | Nada por aquí                                                                                                    |                |                     |
|                                                                        | Si                                      | Aqui veras a tus beneficiarios.<br>querés, podemos cargar una nómina con l<br>beneficiarios de tus últimos pagos de SIAD | os             |                     |
|                                                                        |                                         | Cargar desde SIAD                                                                                                    |                |                     |
|                                                                        |                                         |                                                                                                    |                |                     |

Haciendo clic en el botón "**Cargar desde SIAD**" se inicia el proceso de traspaso de beneficiarios a los que realizaste pagos cualquiera de los últimos 3 meses.

Al hacer clic en *Confirmar*, se inicia la carga.

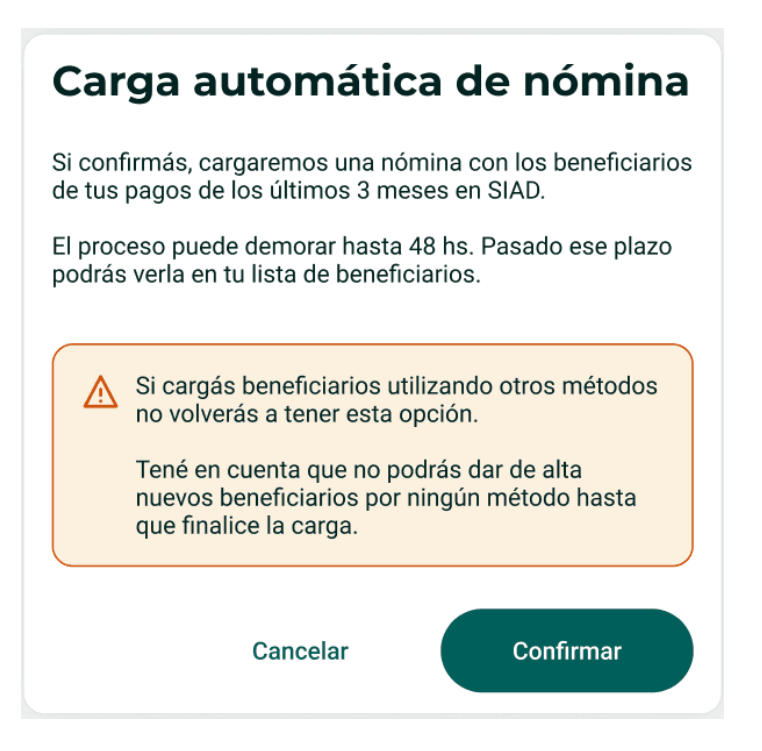

Por única vez, mientras se realiza este proceso **no se permite realizar altas de beneficiarios ni pagos** desde la funcionalidad de Pago de Haberes, hasta que el proceso se complete.

| Alta por archivo<br>Aladi bereficiaries carp<br>deute to computation   |                                          | Consulta de archivos<br>Consulta el estado de los archivos<br>entoritados y un detallo de las altas |                            |                         |
|------------------------------------------------------------------------|------------------------------------------|----------------------------------------------------------------------------------------------------|----------------------------|-------------------------|
|                                                                        |                                          |                                                                                                    |                            |                         |
| Consulta de nór<br>las a visualizar estos b<br>Beneficiarios           | nina<br>eneficiarios cuando quie         | ras pagar sueldos, aguinaldos, viáticos o inc                                                       | ventivos.                  | ني Descargar consulta   |
| Consulta de nón<br>las a visualizar estos b<br>Beneficiarios<br>Nombre | nina<br>eneficiarios cuando quie<br>CUIL | ras pagar sueldos, aguinaldos, viáticos o inc<br>CBU                                                | entivos.<br>Estado laboral | ل Descargar consulta    |
| Consulta de nór<br>las a visualizar estos b<br>Beneficiarios<br>Nombre | nina<br>eneficiarios cuando quie<br>CUIL | ceu                                                                                                 | Estado laboral             | Descargar consulta اللي |

Al finalizar el proceso, ingresá a Haberes revisa los datos y comenzá a hacer tus pagos de haberes desde Bancón!

### Alta de nómina por Archivo - PASOS -

**1-** Ingresá desde *Haberes > Gestión de nómina*.

**2-** Elegí la nómina en la que necesitas agregar beneficiarios (desde el desplegable que ya te mostramos – ver *Gestión de Nóminas*).

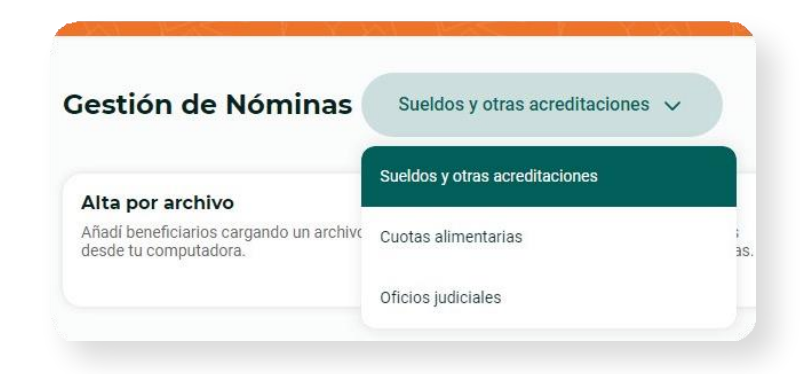

3- Seleccioná la tarjeta Alta por archivo.

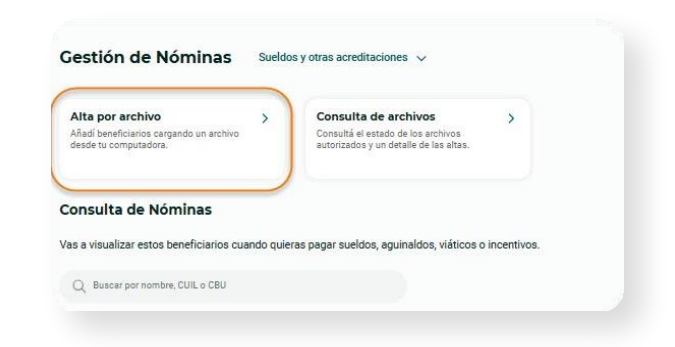

iRecordá que antes de iniciar el proceso de carga en la nómina, en la nómina de Sueldo y otras acreditaciones, debes indicar si el empleado te informó una cuenta para acreditarles los haberes o necesitás gestionar el alta de cuenta sueldo!

- <u>Nueva cuenta Bancor</u>: Desde aquí podés cargar empleados que no tienen una cuenta activa para recibir sus haberes. Ingresando sus datos, mediante la carga de un archivo, se creará una nueva Cuenta Sueldo en Bancor.
- <u>CBU/CVU existente</u>: desde la opción Bancarizados debés ingresar a aquel- los empleados que ya tienen un CBU/CVU y te lo informaron para que se le acrediten sus haberes.

| as a solicitar la carga de una list                        | a de beneficiarios.                                                                                                    |
|------------------------------------------------------------|----------------------------------------------------------------------------------------------------|
|                                                            | Nueva cuenta Bancor                                                                                                    |
|                                                            | Aquí cargarás beneficiarios que no tengan CBU. Les createmos una nueva<br>cuenta Bancor a aquellos que no tengan una.                                                          |
|                                                            | Artestrá y soltá aquí 1 archivo, o                                                                                                    |
|                                                            | Corge máxime 16 Mil                                                                                                    |
|                                                            | 4, Descargar plantilla 4, Descargor instructivo                                                                                                    |
|                                                            |                                                                                                    |
| Alta por archivo                                           | Sueldos y otras acreditaciones                                                                                                    |
| <b>Alta por archivo</b><br>Vas a solicitar la carga de una | Sueldos y otras acreditaciones                                                                                                    |
| <b>Alta por archivo</b><br>Vas a solicitar la carga de una | Sueldos y otras acreditaciones<br>lista de beneficiarios.                                                                                                    |
| <b>Alta por archivo</b><br>Vas a solicitar la carga de una | Sueldos y otras acreditaciones<br>lista de beneficiarios.<br>Nueva cuenta Bancer<br>Aqui podrás cargar beneficiarios que ya posean cuenta bancaria y cuyo<br>CBU/CVU consocas. |

**4-** Descarga la Plantilla modelo con la estructura de datos que se solicitan para cada modalidad.

- Sueldos y otras acreditaciones:
  - **CBU/CVU existente:** Cuil del beneficiario CBU/CVU de la cuenta
    - sueldo.
  - Nueva cuenta Bancor: Se pedirán los datos necesarios para crearle su respectiva cuenta tales como DNI, CUIT, NOMBRE, APELLIDO, DOMICILIO, entre otros. Ver plantilla e instructivo.
- **Cuota Alimentaria:** Cuil del beneficiario CBU/CVU de la cuenta sueldo Empleado Relacionado.
- Oficios Judiciales: Cuil del beneficiario CBU/CVU de la cuenta sueldo – Empleado Relacionado – Carátula del caso.

Haciendo clic en *Descargar Instructivo* Jescargar instructivo se descarga un instructivo en formato PDF que contiene las indicaciones y ayudas de cómo debe completarse el archivo para que al cargarlo no genere errores.

**5-** Cuando el archivo está listo, guárdalo y cárgalo haciendo clic en el botón *Subí tu Archivo* o arrastrando y soltando el archivo en la zona de la pantalla delimitada por la línea de puntos:

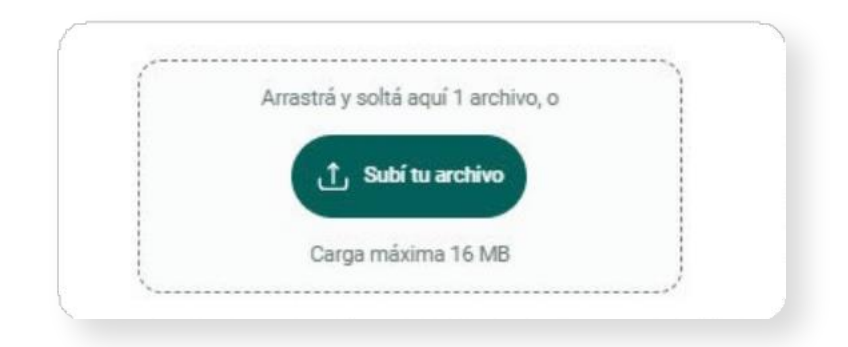

El sistema te mostrará un aviso de que se cargó con éxito

| 9 KE                | vēldos ok xisx x                     |
|---------------------|--------------------------------------|
| ل Descargar plantil | lla 🕁 Descargar instructivo          |
| Úsala para evitar e | errores al cargar tus beneficiarios. |
|                     | Continuar                            |
|                     |                                      |

**6-** Luego seleccionar Continuar y se muestra la siguiente pantalla:

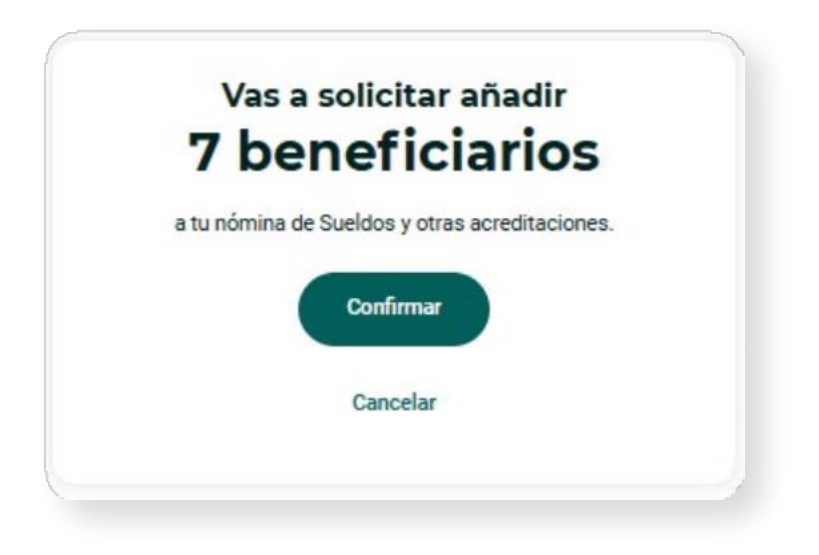

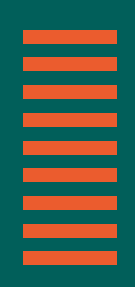

7- Al seleccionar CONFIRMAR solicita el TOKEN:

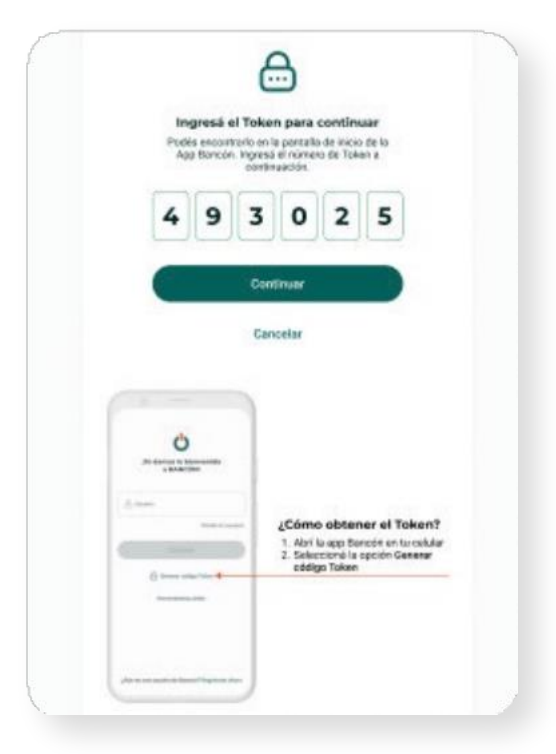

**8-** iLISTO! Tu archivo ya se está procesando, el proceso puede demorar hasta 12 hrs, podés consultar su estado en la funcionalidad *Consultá por archivo*.

**Nota:** Una vez que se sube un archivo, el mismo queda pendiente de procesamiento. <u>No será posible subir otro archivo en la misma</u> <u>operatoria hasta que se complete este proceso.</u> Es decir, si cargaste un archivo de haberes con "CBU/CVU existente" no podrás cargar otro archivo de "CBU/CVU existente", pero el sistema te permitirá cargar un archivo de nómina haberes "Alta de cuenta Bancor", oficios judiciales o cuotas alimentarias.

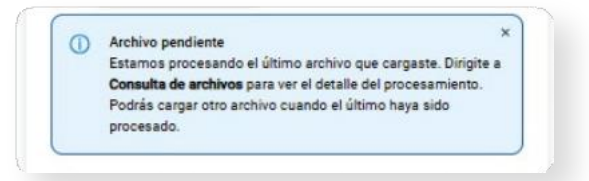

#### **Consulta de Archivos**

Desde la opción *Haberes > Gestion de nómina* podés acceder a Consulta por archivos. Aquí podrás consultar el estado de los archivos cargados y un detalle de las altas de beneficiarios realizadas.

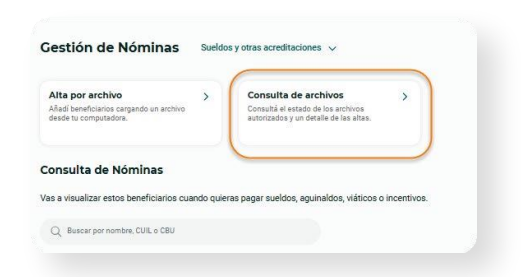

Al hacer clic en *Consulta De Archivos* se accede a la consulta de archivos de nómina autorizados que muestra las altas PROCESADAS. \*\*\*\*Recorda que en la sección de Haberes y otras acreditaciones la consulta se divide entre "Alta de cuenta Bancor" y "CBU/CVU existente"\*\*\*\*\*\*

| onsulta d                | e Archivos Sueldos y otras acredit                | aciones                                   |
|--------------------------|---------------------------------------------------|-------------------------------------------|
| drás ver un detal        | le con las altas exitosas y rechazadas en aquello | s que ya tengan estado <b>Procesado</b> . |
|                          | Nueva cuenta Bancor                               | CBU/CVU existente                         |
| Q Buscar por r           | nombre de archivo                                 |                                           |
| Filtros: Periodo         | o 🗸 🛛 Estado 🗸                                    | Reestablecer Aplicar                      |
|                          |                                                   | Ordenar por: Más reciente                 |
| Archivos aut             | orizados                                          |                                           |
| Fecha de<br>autorización | Nombre de archivo                                 | Estac                                     |
| 26/03/2025               | CVUALTA.TXT                                       | Procesado                                 |

La búsqueda puede realizarse por PERÍODO y ESTADO. Haciendo clic en PERÍODO se muestran las siguientes opciones. Para seleccionar una, hacer clic sobre la misma.

|                  | Ноу             | 0 | Estado 🗸  |   |
|------------------|-----------------|---|-----------|---|
|                  | Ayer            | 0 |           |   |
| rchiv            | Últimos 7 días  | 0 | Pendiente | 0 |
| echa (<br>utoriz | Útimos 15 días  | 0 | Procesado | 0 |
| 5/10/2           | Últimos 30 días | 0 | a         |   |
| 0/10/2           | Otro periodo    | 0 | Bottar    |   |

Y también se puede buscar tipeando un texto que corresponda con el nombre del archivo.

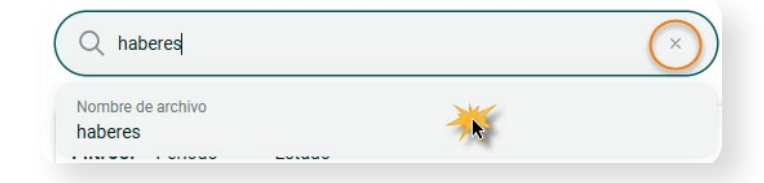

Una vez ingresado el texto se debe seleccionar abajo. Para limpiar la búsqueda hacer clic en el botón X.

Una vez que se selecciona un filtro se indica el número y se activan los botones *Aplicar y Borrar filtros*. Haciendo clic en APLICAR se muestran los resultados de la búsqueda.

| Filtros: | Periodo ~ | Estado 1 v |  |  | Borrar filtros | Aplicar |  |
|----------|-----------|------------|--|--|----------------|---------|--|
|          |           |            |  |  |                |         |  |

Haciendo clic sobre un registro se muestra la pantalla *Detalle Del Archivo* con el estado del alta de beneficiarios contenidos en ese archivo:

| Altas exitosas<br>5    | Altas rechazadas<br>2                                                                                                    |
|------------------------|----------------------------------------------------------------------------------------------------|
|                        |                                                                                                    |
|                        | لي Descargar consulta                                                                                                    |
| CBU                    | Estado                                                                                                    |
| 0200300712000001117113 | Exitosa                                                                                                    |
| 0200300712000001102377 | Exitosa                                                                                                    |
| 0200300712000001102209 | Exitosa                                                                                                    |
| 0200300712000001118345 | Exitosa                                                                                                    |
| 0200300712000001118109 | Exitosa                                                                                                    |
|                        | Perhanda                                                                                                    |
|                        | Altas exitosas<br>5<br>5<br>CBU<br>0200300712000001117113<br>0200300712000001102377<br>0200300712000001102377<br>0200300712000001118345<br>0200300712000001118149 |

Y además, haciendo clic sobre cada registro o fila, se muestra en una pantalla el detalle del alta:

| Detalle de alta                               | ×       |
|-----------------------------------------------|---------|
| Beneficiario                                  |         |
| CUIL<br>27206003923                           |         |
| Adhesión                                      | Exitosa |
| Fecha de procesamiento<br>16/10/2024          |         |
| Nombre de archivo:<br>Prueba-haberes (1).xlsx |         |

| Detalle de alta         | ×         |
|-------------------------|-----------|
| Beneficiario            |           |
| CUIL                    |           |
| 30698438793             |           |
| Adhesión                | Rechazada |
| Motivo de rechazo       |           |
| Beneficiario existente  |           |
| Fecha de procesamiento  |           |
| 16/10/2024              |           |
| Nombre de archivo:      |           |
| Drucha habaraa (1) ylay |           |

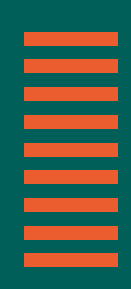

Podés descargar la consulta desde el botón Descarga de consulta ubicado en la parte superior derecha de la pantalla.

| Beneficiarios |                        | Descargar consulta |
|---------------|------------------------|--------------------|
| CUIL          | CBU                    | Estado             |
| 27206003923   | 0200300712000001117113 | Exitosa            |
| 23119717744   | 0200300712000001102377 | Exitosa            |

#### Se descarga el siguiente archivo:

| BANCOR                          |                                |                       |                           |
|---------------------------------|--------------------------------|-----------------------|---------------------------|
| Nombre del archivo:             | bancarizadook.xlsx             |                       |                           |
| Razon social:<br>Nómina:        | Sueldos y otras acreditaciones |                       |                           |
| Número de CUIL del Beneficiario | CBU o CVU del Beneficiario     | Estado                | Totivo de rechazo         |
| 61182582062                     | 1162783707303335641353         | <u>Alta rechazada</u> | Beneficiario inexistent   |
| <u>16870883473</u>              | 1231561861635444008351         | <u>Alta rechazada</u> | Beneficiario inexistent   |
| 42228387275                     | 6862035281038355777802         | <u>Alta rechazada</u> | Beneficiario inexistent   |
| 06360566728                     | 4216184674863464476163         | Alta rechazada        | Beneficiario inexistent   |
| 36043036805                     | 0104205021022405308544         | Alta rechazada        | Beneficiario inexistent   |
| 67846156501                     | 7002325243666565383234         | Alta rechazada        | Beneficiario inexistent   |
| 6770E227872                     | 060000065660156004007          | Alto recharado        | Deneficiencie in enistent |

## Consulta de Nóminas

Una vez que los archivos fueron procesados, los beneficiarios dados de alta se pueden ver en la pantalla principal de *Gestión de Nóminas*.

| Alta por archivo<br>Añadí beneficiarios cargando un arc1<br>desde tu computadora.                                         | hivo Co<br>au                                     | onsulta de archivos ><br>onsultá el estado de los archivos<br>torizados y un detalle de las altas. |                                                |                                                                                                    |
|----------------------------------------------------------------------------------------------------|---------------------------------------------------|----------------------------------------------------------------------------------------------------|------------------------------------------------|----------------------------------------------------------------------------------------------------|
| onsulta de Nóminas<br>s a visualizar estos beneficiario:                                                                  | s cuando quieras pag                              | ar sueldos, aquinaldos, viáticos o incentivos                                                      |                                                |                                                                                                    |
| Q Buscar por nombre, CUIL o CBU                                                                                           | Į                                                 |                                                                                                    |                                                |                                                                                                    |
|                                                                                                    |                                                   |                                                                                                    |                                                |                                                                                                    |
| iltros: Estado laboral ∨                                                                                                  |                                                   |                                                                                                    |                                                | Borrar filtros Aplicar                                                                                                    |
| iltros: Estado laboral 🗸                                                                                                  |                                                   |                                                                                                    |                                                | Borrar filtros Aplicar<br>3 Ordenar por: Nombre A-Z V                                                                                            |
| iltros: Estado laboral 🗸<br>Beneficiarios                                                                                 |                                                   |                                                                                                    |                                                | Borrar filmos Aplicar<br>3 Ordenar por: Nombre A-Z ~<br>4 Descargar consulta                                                                     |
| iltros: Estado laboral ~<br>Beneficiarios                                                                                 | CUIL                                              | сви                                                                                                | Estado laboral                                 | Borrar filmos Aplicar<br>3 Ordenar por: Nombre A-Z م<br>4 Descargar consulta                                                                     |
| iltros: Estado laboral ~ Beneficiarios Nombre Arguello, LAURA ALEJANDRA                                                   | CUIL<br>27206003923                               | CBU<br>0200300712000001117113                                                                      | Estado laboral<br>Inactivo                     | Borrar filtros Aplicar<br>3 Ordenar por: Nombre A-Z ~<br>4 Descargar consulta<br>2 Descargar consulta<br>2 0 0 0 0 0 0 0 0 0 0 0 0 0 0 0 0 0 0 0 |
| Beneficiarios Nombre Colantone, Mirta del Valle                                                                           | CUIL<br>27206003923<br>23119717744                | CBU<br>0200300712000001117113<br>0200300712000001102377                                            | Estado laboral<br>Inactivo<br>Activo           | Borrar fibros Aplicar    Ordenar por: Nombre A-Z                                                                                                 |
| Iltros: Estado laboral ~ Beneficiarios Nombre ARGUELLO, LAURA ALEJANDRA COLANTONE, MIRTA DEL VALLE DELOITTE & TOUCHE S.A. | CUIL<br>27206003923<br>23119717744<br>30698438793 | CBU<br>0200300712000001117113<br>0200300712000001102377<br>0200900501000006316333                  | Estado laboral<br>Inactivo<br>Activo<br>Activo | Borrar filtros Aplicar                                                                                                    |

Esta consulta permite:

**1-BUSCAR:** desde la Lupa se debe tipear apellido o número y luego seleccionar el criterio sobre el cual se aplica la búsqueda entre NOMBRE, CUIL o CBU haciendo clic sobre la opción correspondiente.

| Nombre<br>ARGUELLO | * |  |
|--------------------|---|--|
| CUIL<br>ARGUELLO   |   |  |
| CBU                |   |  |

2- FILTRAR: haciendo clic en la lista desplegable se puede seleccionar el estado laboral entre ACTIVO / INACTIVO haciendo clic en la opción correspondiente. Luego hacer clic en el botón APLICAR para realizar la búsqueda:

| iltros: Estado laboral 1 🗸 |        |     |                | Borrar filtros Aplicar    |
|----------------------------|--------|-----|----------------|---------------------------|
| Activo                     | ۲      |     |                | Ordenar por: Nombre A-Z 🗸 |
| Inactivo                   | 0      |     |                |                           |
| Benef                      | Borrar |     |                | Descargar consulta        |
| Nombre                     | CI III | CRU | Fetado laboral |                           |

**3- ORDENAR POR NOMBRE:** haciendo clic en la lista desplegable se puede seleccionar el criterio para ordenar los registros que muestra la grilla.

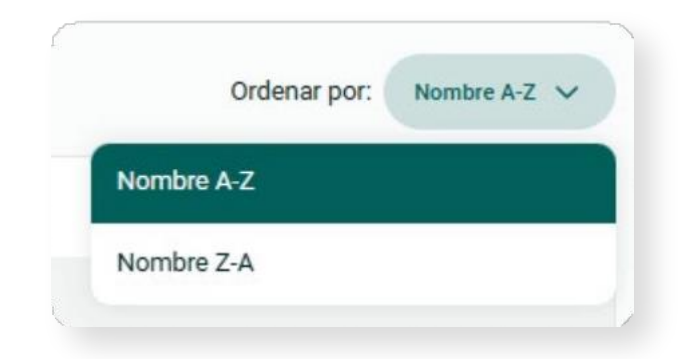

**3- DESCARGAR CONSULTA:** haciendo clic en *Descargar Consulta*, se descargan los registros de la grilla en un archivo Excel.

| Filtros: Estado laboral (1) ~ | Borrar filtros Aplicar    |
|-------------------------------|---------------------------|
|                               | Ordenar por: Nombre A-Z 🗸 |
| Beneficiarios                 | 🕁 Descargar consulta      |

**5- MODIFICACIÓN Y BAJA:** los botones que se encuentran a la derecha de cada beneficiario en la grilla permiten editar la información del beneficiario o eliminar el mismo.

| Beneficiarios             |             |                        |                | Descargar consulta |
|---------------------------|-------------|------------------------|----------------|--------------------|
| Nombre                    | CUIL        | CBU                    | Estado laboral |                    |
| ARGUELLO, LAURA ALEJANDRA | 27206003923 | 0200300712000001117113 | Inactivo       |                    |

El botón 🥜 permite editar el CBU y el estado laboral ACTIVO/INACTI-VO:

| RGUELLO, LAU                                                   | RA ALEJANDRA       |   |
|----------------------------------------------------------------|--------------------|---|
| UIL                                                            |                    |   |
| 7206003923                                                     |                    |   |
| BU                                                             |                    |   |
| 200300712000                                                   | 001117113          |   |
| lebe tener 22 núm                                              | aros.              |   |
| stado laboral                                                  |                    | 0 |
| nactivo                                                        |                    | Ŭ |
| 200300712000<br>lebe tener 22 núm<br>istado laboral<br>nactivo | 001117113<br>Pros. | C |

El sistema validará que el nuevo CBU coincida con el CUIL del beneficiario y en caso positivo, habilitará el botón *Guardar*. Para confirmar esta operación de modificación se requiere incluir el Token

|   | in<br>Pode<br>Ap | gresă e<br>la encant<br>p Bancón | el Toker<br>rorio en li<br>ingresa<br>costa | n para -<br>a portalla<br>el númer<br>vación. | continu<br>i de inicio<br>o de Tole | de la<br>n a                          |                         |  |
|---|------------------|----------------------------------|---------------------------------------------|-----------------------------------------------|-------------------------------------|---------------------------------------|-------------------------|--|
|   | 4                | 9                                | 3                                           | 0                                             | 2                                   | 5                                     |                         |  |
|   |                  |                                  | Con                                         | tnutr                                         |                                     |                                       |                         |  |
|   |                  |                                  | Can                                         | oelar                                         |                                     |                                       |                         |  |
| ſ | 0                | -                                | ]                                           |                                               |                                     |                                       |                         |  |
|   |                  |                                  |                                             | 2Come<br>1 Abrill<br>2 Select                 | o obten<br>sop de<br>ciona lac      | er el Tok<br>cón en lu s<br>polón Gen | tem?<br>siduler<br>arer |  |

El botón 🝵 permite eliminar un beneficiario indicando un motivo de la lista desplegable:

| ( | Quitar beneficiario de la nómina                                                                               |
|---|----------------------------------------------------------------------------------------------------|
| s | Si confirmás, vas a dar de baja a ARGUELLO, LAURA ALEJANDRA de tu nómina de Sueldo:<br>/ otras acreditaciones. |
|   | Por favor, seleccioná el motivo de baja:                                                                       |
|   | Motivo de baja                                                                                                 |
|   | Q Buscar                                                                                                    |
|   | Fallecimiento                                                                                                  |
|   | Jubilación                                                                                                    |
|   | Despido                                                                                                    |
|   | Renuncia                                                                                                    |

Una vez seleccionado el motivo hacer clic en Confirmar:

| Si confirmás, vas a dar de baja a ARGUELLO, LAURA ALEJANDRA de tu nómina de Sueldos<br>y otras acreditaciones.<br>Por favor, seleccioná el motivo de baja:<br>Motivo de baja<br>Jubilación | Quitar beneficia                                             | rio de la nómina                                  |
|----------------------------------------------------------------------------------------------------|--------------------------------------------------------------|---------------------------------------------------|
| Por favor, seleccioná el motivo de baja:<br>Motivo de baja<br>Jubilación                                                                                                    | 3i confirmás, vas a dar de baja a<br>/ otras acreditaciones. | ARGUELLO, LAURA ALEJANDRA de tu nómina de Sueldos |
| Jubilación                                                                                                    | Por favor, seleccioná el motivo d<br>Motivo de baja          | e baja:                                           |
|                                                                                                    | Jubilación                                                   |                                                   |

## **GESTIÓN DE PAGOS**

Aquí podrás Cargar un archivo para solicitar pagos en el día o bien programarlo para una fecha futura. Además podés consultar los archivos de pago cargados. Desde la sección *Gestión de Pagos*, se accede a la siguiente pantalla.

| Igo por archivo ><br>rgš un archivo con los beneficiarios y<br>s datos de pago. |  |
|---------------------------------------------------------------------------------|--|
| nsulta de Pagos<br>Archivos de pago autorizados                                 |  |
| Q Buscar por número de lote, nombre de archivo                                  |  |
|                                                                                 |  |

Recordá! Primero seleccioná en el desplegable el pago que querés realizar

| estión de Pagos                                        | Sueldos y otras acreditaciones |
|--------------------------------------------------------|--------------------------------|
| Pago por archivo                                       | Sueldos y otras acreditaciones |
| argá un archivo con los beneficia<br>us datos de pago. | Cuotas alimentarias            |
|                                                        | Oficios iudiciales             |

### Pago de Sueldos y Otras Acreditaciones

Seleccionando la opción *Sueldos Y Otras Acreditaciones* en el desplegable podrás cargar archivo para pagar sueldos, aguinaldos, viáticos e incentivos, y consultar los pagos realizados.

Haciendo clic en *Pago Por Archivo* se permite subir el archivo con los beneficiarios y sus datos para realizar los pagos.

| n v ç |
|-------|
|       |
|       |
|       |
|       |
|       |
|       |
|       |

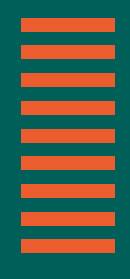

Paso 1. Completá los datos de la siguiente pantalla:

| ANCON                              |                  |                                                                                            | 10 Mayola A    |
|------------------------------------|------------------|--------------------------------------------------------------------------------------------|----------------|
| 🎒 Usuario >                        | Pago por archivo | Sueidos y otras acreditaciones 🖌                                                           |                |
| 🚔 ricio                            |                  | Completà los datos del pago                                                                |                |
| III Tanta aarea                    |                  |                                                                                            |                |
|                                    |                  | La sub                                                                                     |                |
|                                    |                  | S elfca                                                                                    | <i>M</i>       |
| Productos                          |                  | Tacholists                                                                                 |                |
| Cuentas                            |                  |                                                                                            |                |
| Tujelas                            |                  | Page inmedicip<br>De lunes a viennes de 8 a 18 00 hs, quando se completen i<br>regularidas | os hemas       |
| Prosta mon                         |                  | 125                                                                                        |                |
| lavermenes                         |                  |                                                                                            |                |
| Comercio Enterior                  |                  | Table is relative work longer or write an entitle                                          |                |
| Seguros                            |                  | Fatada da prije                                                                            | a              |
| Care de segur ded                  |                  | 1                                                                                          |                |
|                                    |                  | Reciberation                                                                               | v <sup>*</sup> |
| Transacciones                      |                  |                                                                                            |                |
| Decer                              |                  | Cargá el archivo de pago                                                                   |                |
| nin                                |                  | (                                                                                          |                |
| Hatosca                            |                  | Anothy at Astri Lataba, o                                                                  |                |
| Downa                              |                  | L Subi tu archivo                                                                          |                |
| C sary los                         |                  | Uarga máxima (zeso máx)                                                                    |                |
| FUE-Facture oc prédito electrónica |                  |                                                                                            |                |
|                                    |                  | 14) Descargar plantilla 4) Descargar inst                                                  | ractive        |

Recordá que podes hacer pagos inmediatos o programarlo! Para modificar la fecha destilda el check y hace clic sobre el calendario 🛱 para seleccionar la fecha deseada.

Tené en cuenta que el pago debe ser autorizado antes de la fecha que elijas!

| <  | May   | • > | •  | < 2 | 024    | >  |
|----|-------|-----|----|-----|--------|----|
| Lu | Ma    | Mi  | Ju | Vi  | Sa     | Do |
| 1  | 2     | 3   | 4  | 5   | б      | 7  |
| 8  | 9     | 10  | 11 | 12  | 13     | 14 |
| 15 | 16    | 17  | 18 | 19  | 20     | 21 |
| 22 | 23    | 24  | 25 | 26  | 27     | 28 |
| 29 | 30    | 31  | 1  | 2   | 3      | 4  |
|    | Cance | lar |    | A   | olicar |    |

Una vez seleccionada la fecha, hacer clic en el botón Aplicar.

**Paso 2.** A continuación descargá la Plantilla modelo con la estructura de datos que se solicitan para realizar los pagos. Si lo necesitás podés consultar el Instructivo para evitar errores en la confección!

👃 Descargar plantilla 🚽 Descargar instructivo

**Paso 3.** Cuando el archivo está listo, guardalo y cargalo haciendo clic en el botón *Subí Tu Archivo* o arrastrando y soltando el archivo en la zona de la pantalla delimitada por línea de puntos:

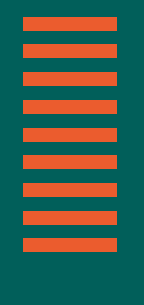

| renivo de pago           |                                                                                                    |
|--------------------------|----------------------------------------------------------------------------------------------------|
| Arrastrá y sol           | Itá aquí 1 archivo, o                                                                                                    |
| ث su                     | ubí tu archivo                                                                                                    |
| Carga máx                | (ima {peso máx}                                                                                                    |
| scargar plantilla        | ↓ Descargar instructivo                                                                                                    |
| Usalos para evitar error | res al cargar tus beneficiarios.                                                                                                    |
|                          |                                                                                                    |
|                          |                                                                                                    |
| Ca                       | ancelar                                                                                                    |
|                          |                                                                                                    |
| chivo de pago            |                                                                                                    |
| Alcanzaste el m          | náximo de archivos.                                                                                                    |
| PAGOOK.xlsx<br>10 KB     | ×                                                                                                    |
|                          |                                                                                                    |
| Descargar plantilla      | ↓ Descargar instructivo                                                                                                    |
| ala para evitar errores  | s al cargar tus beneficiarios.                                                                                                    |
|                          |                                                                                                    |
| Valida                   | er archivo                                                                                                    |
|                          |                                                                                                    |
|                          | rchivo de pago<br>Arrastrá y sol<br>Carga máx<br>scargar plantilla<br>Usalos para evitar error<br>Valid<br>Ca<br>rchivo de pago<br>Alcanzaste el m<br>Alcanzaste el m<br>PAGOOK.xisx<br>10 k3<br>Descargar plantilla<br>cala para evitar errores |

Al cargar el archivo el sistema muestra que fue subido de manera exitosa.

**Paso 4.** Haciendo clic en *Validar Archivo* se muestra el importe total a debitar de la cuenta

| Vas a solicitar el<br><b>\$ 10.0</b>                                                                                                    | pago de<br><b>O</b>                                                                           |
|----------------------------------------------------------------------------------------------------|-----------------------------------------------------------------------------------------------|
| en concepto de Sue                                                                                                    | eldos                                                                                         |
| Para poder pagar a todos tus benefici<br>disponibles estos fondos hasta las 2<br>la fecha de pago elegida. Si los fondo<br>cancelaran todos estos pagos. | iarios asegurate de tener<br><b>0 hs del día hábil anterior a</b><br>os son insuficientes, se |
| Nombre de archivo                                                                                                    | Pago de Haberes.xlsx                                                                          |
| Cantidad de pagos                                                                                                    | 1                                                                                             |
| Fecha de solicitud                                                                                                    | 15/04/2025                                                                                    |
| Fecha de pago                                                                                                    | 15/04/2025                                                                                    |
| Cuenta débito                                                                                                    | CC \$ 900 0005954704                                                                          |
| Periodo de pago                                                                                                    | 04/2025                                                                                       |
| Modalidad de liquidación                                                                                                    | Mensual                                                                                       |
| Confirmar                                                                                                    |                                                                                               |

Si programaste el pago, recordá tener los fondos disponibles antes de las 20 hs del día hábil anterior a la fecha de pago!

**Paso 5.** Haciendo clic en *Confirmar* se muestra la pantalla para indicar el TOKEN:

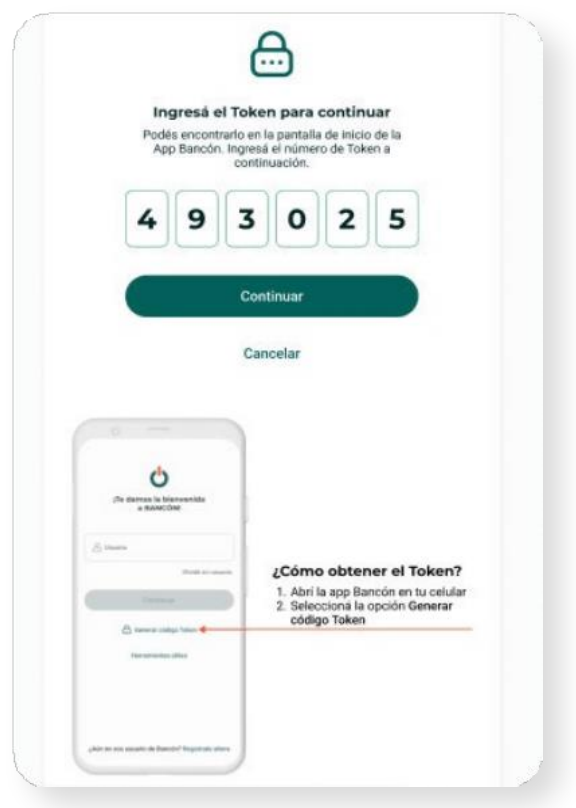

Paso 6. Dale Click a Continuar y Listo!

## Pagos de Cuotas Alimentarias y Oficios Judiciales

Desde el desplegable podrás seleccionar las opciones de Cuotas Alimentarias / Oficios Judiciales y el sistema te mostrará la pantalla para cargar el archivo de pago o consultar los archivos subidos y los pagos realizados.

| stiell de l'ag                                                          | OS Cuotas alimentari         | as 🗸     |  |                |                       |
|-------------------------------------------------------------------------|------------------------------|----------|--|----------------|-----------------------|
| <b>ago por archivo</b><br>rgá un archivo con los be<br>s datos de pago. | neficiarios y                |          |  |                |                       |
| nsulta de Pago                                                          | 5                            |          |  |                |                       |
| Archivos de pag                                                         | jo autorizados               |          |  |                |                       |
| Q Buscar por númer                                                      | o de lote, nombre de archivo |          |  |                |                       |
| Filtros: Fecha de pag                                                   | 0 🚺 🗸 Cuenta débito 🗸        | Estado v |  | Borrar filtros | Aplicar               |
|                                                                         |                              |          |  |                | L. Descargar consulta |
| Archivos de pago                                                        |                              |          |  | L.             | 5                     |

Para subir un archivo de pago tenés que seguir estos pasos:

**Paso 1.** Seleccioná el tipo de pago que queres realizar en el desplegable.

Paso 2. Selecciona la tarjeta Pago Por Archivo.

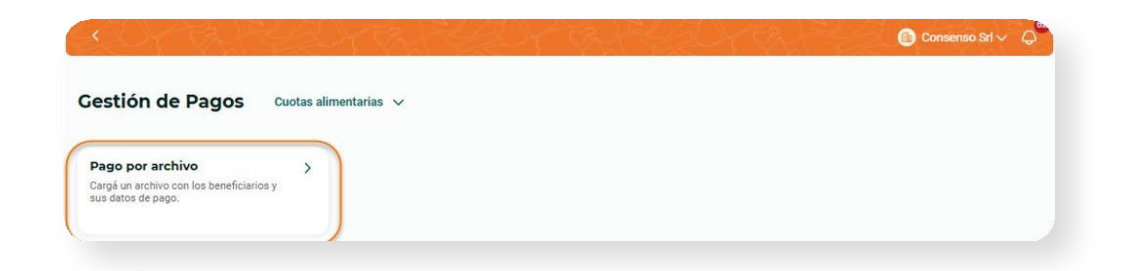

Paso 3. Completá los datos en pantalla. Pago por archivo Cuotas alimentarias V

| leta los datos de pago                                                                                 |
|----------------------------------------------------------------------------------------------------|
| a débito<br>900 0005954704 - \$ 194,88                                                                 |
| Pago inmediato<br>9e lunes a viernes de 08:00 a 18:00 hs, cuando se completen las<br>1rmas requeridas. |
| a de pago                                                                                              |
| á autorizarse el pago antes de esta fecha.                                                             |
| i el arcnivo de pago                                                                                   |
|                                                                                                    |
|                                                                                                    |
| Arrastrá y soltá aquí 1 archivo, o                                                                     |
|                                                                                                    |

En caso de que quieras programar tu pago para una fecha posterior desmarca el check de pago inmediato y elegí la fecha en el calendario.

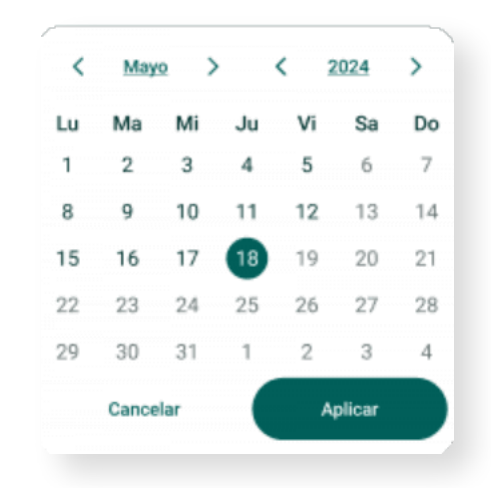

Una vez seleccionada la fecha, hacer clic en el botón Aplicar.

iRecordá que si tenés esquema de firma conjunta el pago debe ser autorizado antes de la fecha indicada!

**Paso 4.** A continuación descargá la Plantilla modelo con la estructura de datos que se solicitan para realizar los pagos. Si lo necesitás podés consultar el Instructivo para evitar errores en la confección!

| ل Descargar plantilla | ↓ Descargar instructivo |
|-----------------------|-------------------------|
|-----------------------|-------------------------|

**Paso 5.** Cuando el archivo esta listo, guardalo y cargalo haciendo clic en el botón *Subí Tu Archivo* o <u>arrastrando</u> y soltando el archivo en la zona de la pantalla delimitada por línea de puntos:

| Alcanzaste el máximo de archivos.                      |
|--------------------------------------------------------|
| PAGOOK.xlsx ×                                          |
| Usala para evitar errores al cargar tus beneficiarios. |
| Validar archivo                                        |
|                                                        |

**Paso 6.** Haciendo clic en *Validar Archivo* se muestra la siguiente pantalla de confirmación

|                                                                                                    | cuotas Alimentarias                                                                                                    |
|----------------------------------------------------------------------------------------------------|----------------------------------------------------------------------------------------------------|
| Para poder pagar a todos tus<br>disponibles estos fondos ha<br><b>la fecha de pago</b> elegida. Si<br>cancelaran todos estos pago | s beneficiarios asegurate de tener<br>sta las <b>20 hs del día hábil anterior a</b><br>os fondos son insuficientes, se<br>os. |
| Nombre de archivo                                                                                                    | Pago de Haberes.xls)                                                                                                    |
| Cantidad de pagos                                                                                                    | 1                                                                                                    |
| Fecha de solicitud                                                                                                    | 15/04/2025                                                                                                    |
| Fecha de pago                                                                                                    | 15/04/2025                                                                                                    |
|                                                                                                    |                                                                                                    |

Si programaste el pago, recordá tenerlos fondos disponibles antes de las 20 hs del día hábil anterior a la fecha de pago!

**Paso 7.** Haciendo clic en *Confirmar* se muestra la pantalla para indicar el TOKEN:

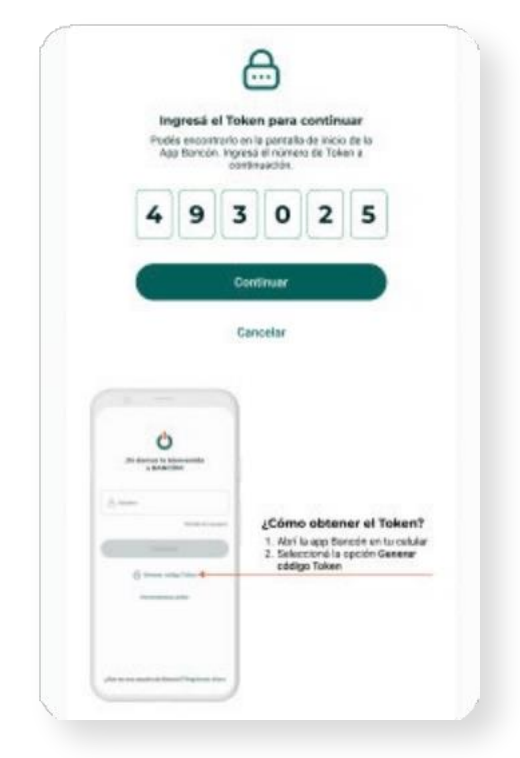

Paso 8. Carga el Token, dale Click a Continuar y Listo!

**NOTA:** El procesamiento de tus pagos podrá demorar hasta 1 hora.

### Consulta de pagos

Desde la opción *Haberes > Gestión de pagos* podes acceder a la información de todos los archivos de pagos que cargaste.

En primer lugar seleccioná la modalidad que buscas en el desplegable:

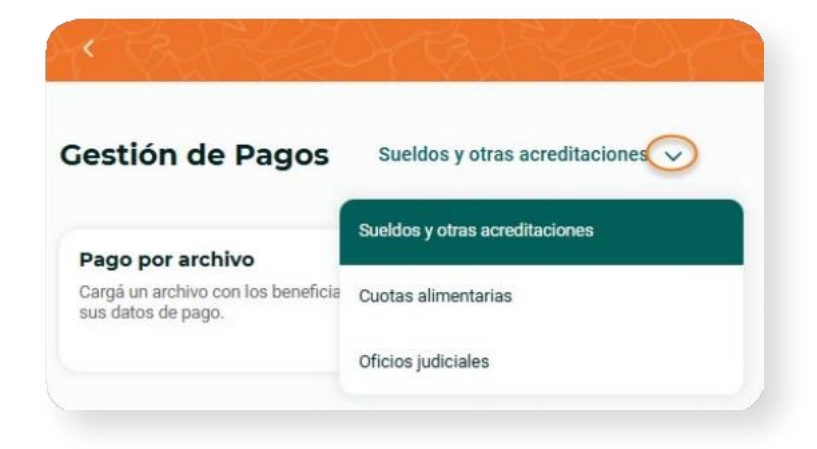

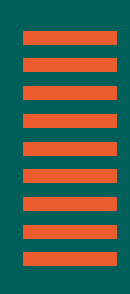

#### En la pantalla principal aparece la siguiente información:

| rchivos de pag           | o autorizados              |                   |          |           |                      |     |
|--------------------------|----------------------------|-------------------|----------|-----------|----------------------|-----|
| Q Buscar por número      | de lote, nombre de archivo |                   |          |           |                      |     |
| Filtros: Fecha de pago ( | 1) v Cuenta débito v Conce | pto v Estado v    |          |           | Borrar filtros Aplie |     |
| Archivos de pago         |                            |                   |          |           | 3 🕁 Descargar o      | ons |
| Fecha de pago            | Número de lote             | Nombre de archivo | Concepto | Estado    | Monto                |     |
| 31/10/2024               | 238                        | Pago07.xlsx       | Sueldos  | Pendiente | \$ 4.028,97          |     |
| 31/10/2024               | 237                        | Pagoerror.xlsx    | Sueldos  | Pendiente | \$ 4.028,97          |     |
| 28/10/2024               | 230                        | PAGO-lote61.txt   | Sueldos  | Procesado | \$ 18.803,76         |     |
| 28/10/2024               | 229                        | pba-lote810.txt   | Sueldos  | Procesado | \$ 21.000,00         |     |
| 25/10/2024               | 224                        | PAGO-lote61.txt   | Sueldos  | Procesado | \$ 18.803,76         |     |
| 25/10/2024               | 223                        | PAGO-lote60.txt   | Sueldos  | Procesado | \$ 19.001,76         |     |
| 25/10/2024               | 217                        | PAGO-lote60.txt   | Sueldos  | Procesado | \$ 19.001,76         |     |
| 25/10/2024               | 216                        | PAGO-lote60.txt   | Sueldos  | Rechazado | \$ 19.001,76         |     |
| 24/10/2024               | 207                        | xlsx              | Sueldos  | Rechazado | Descargar archivo    | T,  |

Se permite buscar por número de lote o nombre del archivo desde la lupa, por fecha de pago, cuenta débito, concepto o estado, desde el renglón y además podés descargar la consulta y descargar o anular el archivo.

| Q 238               | × |
|---------------------|---|
| ¿Qué querés buscar? |   |
| Número de lote      |   |
| 238                 |   |
| Nombre de archivo   |   |
| 238                 |   |

**1- Lupa:** podés buscar tipeando por Número de Lote o Nombre del Archivo.

**2-** Desde la barra de **Filtros** podes elegir un criterio de búsqueda entre las siguientes opciones:

Filtros: Fecha de pago 1 v Cuenta débito v Concepto v Estado v Borrar filtros Aplicar

Una vez seleccionados los filtros se habilitan los botones *Aplicar y Borrar Filtros*.

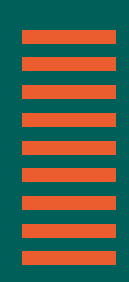

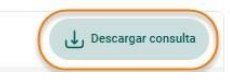

**3-** En la parte superior izquierda de la pantalla podés *Descargar el resultado de Consulta* con los filtros que seleccionaste.

**4-** Además, desde el botón i ubicado en el margen derecho de cada fila podes *Descargar archivos y anular archivos de pago en estado Pendiente*.

| Archivos de pago |                |                   |          |           | Descargar con          | sulta |
|------------------|----------------|-------------------|----------|-----------|------------------------|-------|
| Fecha de pago    | Número de lote | Nombre de archivo | Concepto | Estado    | Monto                  |       |
| 31/10/2024       | 238            | Pago07.xlsx       | Sueldos  | Pendiente | \$ 4.028,97            | :     |
| 31/10/2024       | 237            | Pagoerror.xlsx    | Sueldos  | Pendiente | Descargar archivo      | :     |
| 28/10/2024       | 230            | PAGO-lote61.txt   | Sueldos  | Procesado | Anular archivo de pago | :     |

Haciendo clic en *Anular Archivo de Pago* se muestra la siguiente Pantalla de Confirmación:

| Nombre de archivo Pago<br>Cantidad de pagos | 07.xlsx |
|---------------------------------------------|---------|
| Cantidad de pagos                           |         |
|                                             | 3       |
| Fecha de solicitud 31/1                     | 0/2024  |
| Fecha de pago 31/1                          | 0/2024  |
| Cuenta débito CC \$ 900 00065               | 316400  |
| Periodo de pago 1                           | 0/2001  |
| Modalidad de Liquidación ME                 | NSUAL   |

## 

#### Al confirmar te pedirá token

| Ingresá el 1<br>Podés encontrar<br>App Bancón. In                                                                                                    | <b>loken para</b><br>lo en la pantall<br>Igresă el núme<br>continuación | <b>continu</b><br>a de inicio<br>ro de Toko | u <b>ar</b><br>de la<br>m a                          |
|----------------------------------------------------------------------------------------------------|-------------------------------------------------------------------------|---------------------------------------------|------------------------------------------------------|
| 49                                                                                                    | 3 0                                                                     | 2                                           | 5                                                    |
|                                                                                                    | Continuar                                                               |                                             |                                                      |
| A contraction to be named to be named to be na<br>example to be named to be named to be named to be named to be named to be named to be named to be named to be named to be named to be named to be named to be named to be named to be named to be named to be named to be named to be named | ¿Cómi<br>1. Abri<br>2. Seles                                            | o obten<br>la app Bat                       | er el Token?<br>ncón en tu celular<br>spción Generar |

#### Y listo!!

| (           | ~           |              |            |           |           |
|-------------|-------------|--------------|------------|-----------|-----------|
| el archi    | vo d<br>por | e pa<br>[110 | ago [<br>  |           | 600       |
| ↓ Descargar |             | Comp         | robante    |           |           |
| F           | inaliza     |              |            |           |           |
|             |             | Finaliza     | Pillianzar | Panolizat | Pinelizar |

La anulación de tu pago fue exitosa!

Para los estados de archivo Procesado / Rechazado / Anulado, desde el botón : sólo podrás descargar el archivo como te mostramos

| 28/10/2024 | 230 | PAGO-lote61.txt | Sueldos | Procesado | \$ 18.803,76      | : |
|------------|-----|-----------------|---------|-----------|-------------------|---|
| 28/10/2024 | 229 | pba-lote810.txt | Sueldos | Procesado | Descargar archivo | ÷ |

También podés conocer el contenido de cada archivo haciendo clic sobre el registro de la grilla.

Aquí se muestra el contenido del archivo y podés iniciar una nueva búsqueda dentro del mismo por CUIL, CBU ó ESTADO del pago.

| ombre de archivo: Pago07.xlsx                          |                        |                                                          | Fecha de pago: 31/10/2024 Pendie |
|--------------------------------------------------------|------------------------|----------------------------------------------------------|----------------------------------|
| Sueldos cargados<br>3<br>Por un monto de<br>\$4.028,97 |                        | Sueldos debitados<br>3<br>Por un monto de<br>\$ 4.028,97 |                                  |
| Q Buscar por CUIL o CBU/CVU                            |                        |                                                          |                                  |
| ʻiltros: Estado 🗸                                      |                        |                                                          | Borrar filtros Aplicar           |
| Pagos                                                  |                        |                                                          | لي Descargar consulta            |
| CUIL                                                   | CBU/CVU                | Estado                                                   | Importe                          |
| 27406834501                                            | 4530000800017112843467 | Pendiente                                                | \$ 1.487,52                      |
| 27427842156                                            | 0200931911000004116208 | Pendiente                                                | \$ 1.541,23                      |
| 20339767735                                            | 4150999718006926330024 | Pendiente                                                | \$ 1.000,22                      |
| 20335844581                                            | 0340297108297002898001 | Imputado                                                 | \$ 2.000,00                      |
| 20280758516                                            | 0340297108297002712008 | Imputado                                                 | \$ 102,00                        |
| 20167981896                                            | 3860036203000018466291 | Imputado                                                 | \$ 6.000,66                      |
| 20250010045                                            | 0140030403509851251460 | Rechazado                                                | \$ 5.000,55                      |
| 27346715478                                            | 4260001900100007280107 | Imputado                                                 | \$ 4.700,44                      |
|                                                        |                        |                                                          |                                  |

Si necesitás descargar el comprobante con este detalle, nuevamente hacé clic en el botón :

| CUIL                                                                                                    | CBU/CVU                |                                                                                                    |             | Estado Pendiente                                                                                                    |           |                                                                                                    | Importe  |         |
|----------------------------------------------------------------------------------------------------|------------------------|----------------------------------------------------------------------------------------------------|-------------|----------------------------------------------------------------------------------------------------|-----------|----------------------------------------------------------------------------------------------------|----------|---------|
| 27406834501                                                                                                    | 4530000800017112843467 |                                                                                                    | \$ 1.487,52 |                                                                                                    |           |                                                                                                    | :        |         |
| 27427842156 020                                                                                                    |                        | 931911000004116208                                                                                             | Pendiente   | Pendiente                                                                                                    |           |                                                                                                    | :        |         |
| Detalle de pago                                                                                                    | ×                      | Detalle de pago                                                                                                | ×           | Detalle del pago                                                                                                    | ×         | Detalle c                                                                                                    | lel pago |         |
| 3eneficiario<br>NIII.<br>10335844581<br>18U/CVU<br>1340297108297002898001                                                                     |                        | Beneficiario<br>CUIL<br>2025010045<br>CBILICOU<br>0140030403509851251460                                       |             | Beneficiario<br>Cul.<br>30000000000<br>CRUEVU<br>3000000000000000000000000000000000000                                 |           | Beneficiario<br>Call<br>XXXXXXXXXXXX<br>CRU/CVU<br>XXXXXXXXXXXX                                                                       | 00000000 |         |
| *ago<br>toots<br>2: 200000<br>waka ike watimud<br>8/10/2024<br>M/10/2024<br>Ministration<br>National Anti-Anti-Anti-Anti-Anti-Anti-Anti-Anti- | Imputado               | Page<br>Improve<br>3 500,555<br>Marka de ventace<br>2010/2024<br>Andreas<br>2010/2024<br>Concepting<br>Surface | Rechazado   | Pago<br>Importe<br>3 DOCOCKOCK<br>Ventes de volomet<br>dof/mmr/aaaa<br>dof/mmr/aaaa<br>Choncepto)<br>Normete de active | Pendiente | Pago<br>sinporte<br>§ XXXXXXXXX<br>Pecha de acticitud<br>dd/mm//aaaa<br>dd/mm//aaaa<br>Cancepto<br>(Cancepto)<br>Niemfans de activite |          | Anulada |

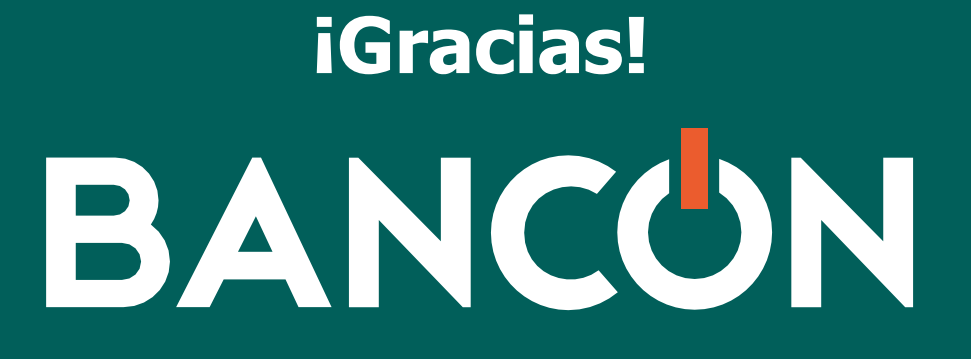